# Anleitung: macOS Sierra auf einem Kaby Lake/Skylake installieren

Beitrag von "ralf." vom 7. Juli 2016, 17:27

## **NVIDIA-Grafikkarte installieren**

Diese Änderungen sind auch bei einem MacOS-Update notwendig. Bevor eine Pascal-Grafikkarte eingebaut wird, erst testen ob der Webdriver wirklich aktiv ist.

In meiner config.plist sind nv\_disable=1 und nvda\_drv=1 schon gesetzt. Bei Verwendung einer anderen config.plist sollte das noch nachgeholt werden.

### AppleGraphicsControl.kext

Terminal öffnen. diese Zeile reinkopieren und Enter:

Zitat

sudo

nano

Mit dem Script wird eine Datei geöffnet. Weiter unten ist so eine Liste mit Mainbaord-

/System/Library/Extensions/AppleGraphicsControl.kext/Contents/PlugIns/AppleGraphicsDevicePolicy.kext/C

Identifikationsnummern.

Eine Zeile darunter muß es jeweils folgendermaßen geändert werden:

<string>none</string>

Das sieht dann folgendermaßen aus:

Zitat

<key>Mac-00BE6ED71E35EB86</key> <string>none</string> <key>Mac-031B6874CF7F642A</key> <string>none</string> <key>Mac-189A3D4F975D5FFC</key> <string>none</string> <key>Mac-27ADBB7B4CEE8E61</key> <string>none</string> <key>Mac-35C1E88140C3E6CF</key> <string>none</string> <key>Mac-42FD25EABCABB274</key> <string>none</string> <key>Mac-4B7AC7E43945597E</key> <string>none</string> <key>Mac-65CE76090165799A</key> <string>none</string> <key>Mac-77EB7D7DAF985301</key> <string>none</string> <key>Mac-7DF21CB3ED6977E5</key> <string>none</string> <key>Mac-81E3E92DD6088272</key> <string>none</string> <key>Mac-B809C3757DA9BB8D</key> <string>none</string> <key>Mac-C3EC7CD22292981F</key> <string>none</string> <key>Mac-C9CF552659EA9913</key> <string>none</string> <key>Mac-DB15BD556843C820</key> <string>none</string> <key>Mac-F221BEC8</key> <string>none</string> <key>Mac-F221DCC8</key> <string>none</string> <key>Mac-F42C88C8</key> <string>none</string> <key>Mac-F60DEB81FF30ACF6</key> <string>none</string> <key>Mac-FA842E06C61E91C5</key> <string>none</string> Alles anzeigen

Nach den Äderungen speichern mit

2

Strg + o Enter

Mit Kext Wizard die Rechte von System/Library/Extentions reparieren.

#### Webdriver

Im Apfel-Menü/über diesen Mac/System Report/Software/System Version steht ein Wert aus Ziffern und Buchstaben in Klammern z.B. (15C50) Mit diesem Wert den NVIDIA-Webdriver ergoogeln und runterladen und installieren.

Eventuelle Haken bei Inject NVIDIA müssen unbedingt raus.

nvda\_drv=1 funktioniert in Sierra nicht mehr. Deshalb dies beim neuesten Clover Configurator bei SystemParameters anhaken: NvidiaWeb

| HEX code will be converted in base 64 [Hex] Required field (*)           |     |
|--------------------------------------------------------------------------|-----|
| No Caches Inject System ID     Inject Kexts ExposeSysVariables NvidiaWeb |     |
|                                                                          | 4 4 |
|                                                                          |     |

oder dies mit einem Texteditor in die config.plist eintragen

Zitat

<key>SystemParameters</key>

```
<dict>
<key>InjectKexts</key>
<string>YES</string>
<key>InjectSystemID</key>
<true/>
<key>NvidiaWeb</key>
<true/>
</dict>
Alles anzeigen
```

### **Clover Configurator**

Die <u>EFI-Partition mounten</u>. Install Drivers/Drivers UEFI 64 BIT/EmuvariableUEFI anklicken. Den NVWebDriverLibValFix.kext in den Ordner Other kopieren. Und den nv\_disable=1 unter Boot deaktivieren. Falls unter Kernel and Kext Patches die: AppleGraphicsDevicePolicy vorhanden ist,den Haken bei disabled setzen.

Wenn jetzt bei Booten das Bild ein schwarzer Bildschirm wird, noch mal alles checken. Oder das Problem in diesem Thread posten. Evtl noch die RC-Scripts mit Clover nachinstallieren.

## Ältere Karten

Ältere NVIDIA-Karten, ab Fermi brauchen noch ein Inject Nvidia in der config.plist

## Fehler OSX Default Treiber - Webdriver nicht geladen

Mit Clover Drivers64UEFI / EmuVariableUefi-64 und evtl RC-Scripts installieren. Einen Benchmark machen um die Leistung der Karte zu überprüfen.

| $\bullet \bullet \circ \checkmark \blacksquare =$ | NVIDIA Driver Manager                                            |           | Q, Search        |
|---------------------------------------------------|------------------------------------------------------------------|-----------|------------------|
| -                                                 | Graphics Drivers ECC Update                                      | 6         |                  |
| NVIDIA We<br>Use the NVI<br>site.                 | ib Driver<br>DIA Graphics Driver downloaded from NVI             | DIA's web |                  |
| OS X Defa<br>Use the NVI                          | ult Graphics Driver<br>DIA Graphics Driver that comes with OS X. |           |                  |
| Click Restart                                     | for the change to take effect.                                   | Restart   |                  |
| Click the lock to prevent fu                      | in menu bar<br>rther changes.                                    |           | Open Uninstaller |

Der Fehler liegt meistens darin, dass man in der Systemsteuerung zwar der OSX Default Treiber anzeigt wird, der NVDIA-Webdriver aber trotzdem geladen wird. Zum überprüfen im Apfelmenü schauen ob der Speicher der Grafikkarte richtig angezeigt wird.

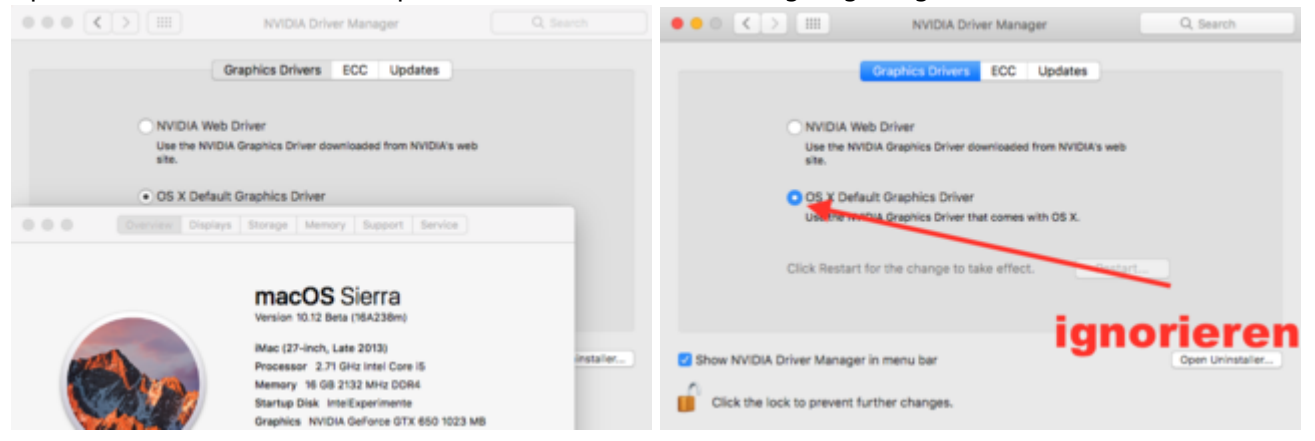

## **Dual-Monitor-Betrieb**

Zwei Monitore mit einem Skylake zu betreiben geht, bei bestimmten Grafikkarten, z.B. einige NVDIA-Kepler.

Eine andere Möglichkeit: wenn man einen Monitor an eine separate Grafikkarte anschließt. Und den zweiten Monitor an die HD530 klemmt. Im Bios muss dann natürlich die IGP aktiviert sein - und Initial Graphics auf IGP.So ähnlich wie man widerspenstige AMD-Grafikkarte zum laufen bringt.

## Grafikkarten die in Mac OS (noch) nicht unterstützt werden. Eine Grafik in Windows und die HD530 in Macos nutzen

In Mac OS kann man die HD530 betreiben und in Windows die Grafikkarte nutzen. Dazu braucht man einen Monitor mit mindestens 2 digitalen Eingängen An dem einen schließt man die Grafikkarte an, und an dem anderen die Intel-Grafik

### Dazu folgende Bios-Einstellungen

- IGP: Enabled
- Initial Display: IGP

#### Windows-10

Um das in Windows einzustellen ist es von Vorteil 2 Monitore anzuschließen. Der zweite kann nacher wieder ab.

Rechtsklick auf den Desktop: Anzeigeneinstellungen.

Da werden zwei Monitore drin angezeigt.

Und unter: Mehrere Anzeigen wählt man entweder:

- Nur auf 2 anzeigen oder
- Nur auf 1 anzeigen